# Microsoft Outlook Express 中的電子郵件設定

本教程介紹如何使用您的電子郵件帳戶設置於 Microsoft Outlook Express 6。本教程著重 Microsoft Outlook Express 6 設置,但這些設置是在其他版本的 Microsoft Outlook Express 相似。在本教程中使用的設置,您可以使用 本教程設置以前版本的 Microsoft Outlook Express。

## 在 Microsoft Outlook Express 中的電子郵件帳戶設置

| 檔案 (E) 編輯 (E) 檢視 (∀)                     | 工具( <u>T</u> ) 郵件( <u>M</u> ) 說明( <u>H</u> ) |              |
|------------------------------------------|----------------------------------------------|--------------|
| 1 . 8 9                                  | 傳送及接收②                                       | 💷 🚬 🚺 🔂 🖡    |
| 建立郵件 回覆 全部框                              | 全部同步處理②                                      | · /接版 通訊錄 尋找 |
| ▶ 收件匣                                    | 通訊錄(B) Ctrl+Shift+B                          | te           |
| <b>督料</b> 夾                              | 新增寄件者至通訊錄(D)                                 | ▲            |
| JUULLOOK Express                         | 郵件規則(R)                                      | 這個檢視中沒有項目。   |
| 1 1 1 1 1 1 1 1 1 1 1 1 1 1 1 1 1 1 1    | 帳戶( <u>A</u> )                               |              |
|                                          | 選項(0)                                        |              |
| ○○ 寄件備份                                  |                                              |              |
| ◎ 草稿                                     |                                              |              |
| and the state of                         |                                              |              |
|                                          |                                              |              |
|                                          |                                              |              |
|                                          |                                              |              |
|                                          |                                              |              |
|                                          |                                              |              |
|                                          |                                              |              |
|                                          |                                              |              |
|                                          |                                              |              |
|                                          |                                              |              |
|                                          | 寄件者: 收件者:<br>主旨:                             | 土發環仁行動社。     |
|                                          | 寄件者: 收件者:<br>主旨:                             | 未選擇任何郵件。     |
| 1総人(C) ▼                                 | 寄件者:         收件者:           主旨:              | 未選擇任何郵件。     |
| 総人(C) ▼<br>有法後(可以開示、時代では彼                | 容件者:         收件者:           主旨:              | 未選擇任何郵件。     |
| :絡人(C) ▼<br>有連絡人可以顯示。諸按 [連絡<br>,建立新的連絡人。 | 奋件者:         收件者:           主旨:         (人)  | 未選擇任何郵件。     |
| 路人(C) ▼<br>有連絡人可以顯示。諸按[連絡<br>,建立新的連絡人。   | 奋件者:         收件者:           主旨:         (人)  | 未選擇任何郵件。     |
| 総人(C) ▼<br>有連絡人可以顯示。諸按 [連絡<br>,建立新的連絡人。  | 奋件者:         收件者:           主旨:         (人)  | 未選擇任何郵件。     |
| 瑶人(C) ▼<br>有連絡人可以顯示。諸按 [連絡<br>,建立新的連絡人。  | 容件者:         收件者:           主旨:              | 未選擇任何郵件。     |
| 總人(C) ▼<br>有連絡人可以顯示。諸按 [連絡<br>,建立新的連絡人。  | 容件者:         收件者:           主旨:              | 未選擇任何郵件。     |
| 絡人① ▼<br>有連絡人可以顯示。諸按〔連絡<br>,建立新的連絡人。     | 寄件者:         吹件者:           主旨:              | 未選擇任何郵件。     |
| 絡人(C) ▼<br>有連絡人可以顯示。諸按〔連絡<br>,建立新的連絡人。   | 寄件者:         吹件者:           主旨:              | 未選擇任何郵件。     |

1. 在 Microsoft Outlook Express, 從工具功能表中, 選擇帳戶

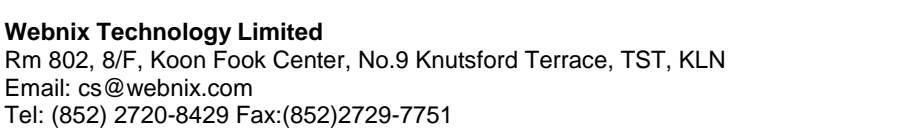

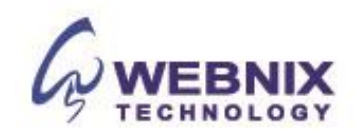

2. 選擇 [**郵件**] 並於右邊選擇 [新增] -> [郵件]

| 😘 收件匣 - Outlook Express - test                                                                                                    | 2                               |                                                                                                    |                                               |                  |
|----------------------------------------------------------------------------------------------------|---------------------------------|----------------------------------------------------------------------------------------------------|-----------------------------------------------|------------------|
| 」<br>檔案E 編輯E 檢視(Y) 工。                                                                                                    | 具( <u>T</u> ) 郵件( <u>M</u> ) 說明 | ( <u>H</u> )                                                                                                    |                                               | 27               |
| 建立郵件         ・・・・・・・・・・・・・・・・・・・・・・・・・・・・・・・・・・・・                                                                                 | *8<br>轉寄 列印                     | 下         「」         「」         「」         「」         「」         「」         「」         「」         「」         「」         「」         「」         「」         「」         「」         「」         「」         「」         「」         「」         「」         「」         「」         「」         「」         「」         「」         「」         「」         「」         「」         「」         「」         「」         「」         「」         「」         「」         「」         「」         「」         「」         「」         「」         「」         「」         「」         「」         「」         「」         「」         「」         「」         「」         「」         「」         「」         「」         「」         「」         「」         「」         「」         「」         「」         「」         「」         「」         「」         「」         「」         「」         「」         「」         「」         「」         「」         「」         「」         「」         「」         「」         「」         「」         「」         「」         「」         「」         「」         「」         「」         「」         []         []         []         []         []         []         []         []         [] | 〕<br>戈                                        |                  |
| ◎ 收件匣                                                                                                    |                                 |                                                                                                    |                                               | test2            |
| 資料夾 ×                                                                                                    | ! g ♡ 寄件者                       | 主旨                                                                                                    | 收件日期 →                                        |                  |
| <sup>1</sup> <sup>1</sup> <sup>1</sup> <sup>1</sup> <sup>1</sup> <sup>1</sup> <sup>1</sup> <sup>1</sup> <sup>1</sup> <sup>1</sup> |                                 | 這個檢戒                                                                                                    | 見中沒有項目。                                       | -                |
|                                                                                                    |                                 | <b>劉崇寶路張尸</b>                                                                                                    |                                               | YX               |
| 1 草稿                                                                                                    |                                 | 全部 郵件 新聞 目錄服務                                                                                                    | (新增(A)                                        | ▶ 郵件( <u>M</u> ) |
|                                                                                                    |                                 | 帳戶 類型                                                                                                    | <b>連線</b> 移除 (R                               | ) 新聞(N)          |
|                                                                                                    |                                 |                                                                                                    | 内容化                                           | )                |
|                                                                                                    |                                 |                                                                                                    | 設成預設低                                         | ā(D)             |
|                                                                                                    |                                 |                                                                                                    | [<br>[] [] [] [] [] [] [] [] [] [] [] [] [] [ |                  |
|                                                                                                    |                                 |                                                                                                    | <b>匯出</b> (E)                                 |                  |
|                                                                                                    |                                 |                                                                                                    |                                               |                  |
|                                                                                                    | 寄件者: 收件者:<br>主旨:                |                                                                                                    | 設定順序                                          | 2]               |
|                                                                                                    |                                 |                                                                                                    | 關閉                                            |                  |
|                                                                                                    |                                 |                                                                                                    |                                               |                  |
| 沒有連絡人可以顯示。諸按[連絡人]<br>,建立新的連絡人。                                                                                                    |                                 |                                                                                                    |                                               |                  |
|                                                                                                    |                                 |                                                                                                    |                                               |                  |
|                                                                                                    |                                 |                                                                                                    |                                               |                  |
|                                                                                                    |                                 |                                                                                                    |                                               |                  |
|                                                                                                    |                                 |                                                                                                    |                                               | <b>*</b>         |
| 0封郵件,0封尚未閱讀                                                                                                    | а.<br>                          |                                                                                                    | 📃 線上工作 🛛 🥂                                    | 錯誤               |

3. 在顯示名稱欄位中,輸入您的完整名稱,然後按一下

| 🧐 收件匣 - Outlook Express - test2         | 2                                |                                                              |                      |                    |          |
|-----------------------------------------|----------------------------------|--------------------------------------------------------------|----------------------|--------------------|----------|
| 」 檔案(E) 編輯(E) 檢視(Y) 工!                  | 具( <u>T</u> ) 郵件( <u>M</u> ) 說明( | <u>H)</u>                                                    |                      |                    |          |
| → ● ● ● ● ● ● ● ● ● ● ● ● ● ● ● ● ● ● ● | •8<br>轉寄 列印                      | ご         ご         い           開除         傳送/接收         通訊錄 | ©<br>尋找              |                    |          |
| ◎ 收件匣                                   |                                  |                                                              |                      |                    | test2    |
| 資料夾 ×                                   | ! g ♥ 寄件者                        | 主旨                                                           | 4                    | ☆件日期 △             |          |
| <sup>C</sup> 3 Outlook Express<br>→     |                                  |                                                              | 這個檢視中沒有項目。           | 171 177            |          |
|                                         |                                  | <u>教院約路長尸</u><br>相際相路連線括章                                    |                      |                    |          |
| ② 草稿                                    |                                  | 您的名稱                                                         |                      | ×                  |          |
|                                         |                                  | 傳送電子郵件時,您的名4<br>出現的名稱。                                       | 揮會出現在外送郵件的 [寄件者] 欄位。 | • 請輸入您希望           |          |
|                                         |                                  | 顯示名稱(D):                                                     | Jsemame              |                    |          |
|                                         |                                  | 1                                                            | 跑: 祝英台               |                    |          |
|                                         | 寄件者: 收件者:<br>主旨:                 |                                                              |                      |                    |          |
|                                         | - 0.                             | 1                                                            |                      | -                  |          |
|                                         |                                  |                                                              |                      |                    | _        |
|                                         |                                  | -                                                            |                      |                    |          |
| 連絡人( <u>C</u> ) ▼ ×                     |                                  |                                                              |                      |                    |          |
| 沒有連絡人可以顯示。請按 [連絡人]<br>, 建立新的連絡人。        |                                  |                                                              |                      |                    |          |
|                                         |                                  |                                                              | <上一步(B) <b>下一步</b>   | <u>(N) &gt;</u> 取消 |          |
|                                         |                                  | a.                                                           |                      |                    |          |
|                                         |                                  |                                                              |                      |                    |          |
|                                         |                                  |                                                              |                      |                    |          |
|                                         |                                  |                                                              |                      |                    |          |
| の封郵件・の封告未開速                             | 1                                |                                                              | 1 <b>a</b> 1         | トゴ作 🚺 錯誤           | <u> </u> |
| I THE PARTY OF THE PARTY                |                                  |                                                              |                      |                    | 11.      |

#### Webnix Technology Limited

Rm 802, 8/F, Koon Fook Center, No.9 Knutsford Terrace, TST, KLN Email: cs@webnix.com Technical Hotline : (852)2425-1926 Sales Hotline: (852) 2720-8429 Fax:(852)2729-7751

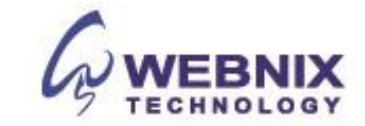

4. 在電子郵寄地址欄位中,輸入您的電子郵寄地址,然後按一下

|             |                           | 1 |
|-------------|---------------------------|---|
| 電子郵件地址是供其他。 | 人傳送電子郵件給您。                |   |
| 電子郵件地址(E):  | usemame@yourdomain.com    |   |
|             | 例如: someone@microsoft.com |   |
|             |                           |   |
|             |                           |   |
|             |                           |   |
|             |                           |   |

5. 在電子郵件伺服器名稱頁中,輸入您的資訊,如下所示:

| 子事件伺服器名稱                                                                     | - |
|------------------------------------------------------------------------------|---|
|                                                                              |   |
| 我的內送郵件伺服器是③ POP3 ▼ 伺服器。                                                      |   |
| 內收郵件 (POP3、IMAP 或 HTTP) 伺服器(I):                                              |   |
| mail yourdomain com                                                          | - |
|                                                                              |   |
|                                                                              |   |
| SMTP 伺服器是處理外送郵件的伺服器。                                                         |   |
| SMTP 伺服器是處理外送郵件的伺服器。<br>外寄郵件伺服器 - SMTP (Q):                                  |   |
| SMTP 伺服器是處理外送郵件的伺服器。<br>外寄郵件伺服器 - SMTP( <u>O</u> ):<br>[msil.yourdomsin.com] | _ |
| SMTP 伺服器是處理外送郵件的伺服器。<br>外寄郵件伺服器 - SMTP( <u>O</u> ):<br>[mail.yourdomain.com] | - |
| SMTP 伺服器是處理外送郵件的伺服器。<br>外寄郵件伺服器 - SMTP (Q):<br>[mail.yourdomain.com]         |   |
| SMTP 伺服器是處理外送郵件的伺服器。<br>外寄郵件伺服器 - SMTP(Q):<br>[mail.yourdomain.com]          |   |

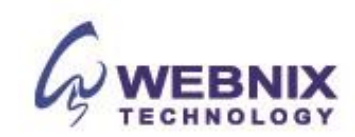

## 我的内送郵件接收伺服器是,請選擇 POP3

## 內收郵件 (POP3、 IMAP 或 HTTP) 伺服器

輸入 qm1.webnix.com,或使用提供給您的 Pop3 郵件伺服器位址。(如您的網址名稱是 abc.com-> 您的 Pop3 伺服器: mail.abc.com)

#### 外送郵件伺服器 (SMTP)

輸入您的 ISP 的 SMTP 伺服器或 Webnix SMTP 伺服器發送郵件伺服器

- a. Hong Kong (ISP) SMTP Server:
- 1. Netvigator (smtp.netvigator.com)
- 2. Biz Netviagtor (corpmail1.netvigator.com)
- 3. i-cable (smtp.i-cable.com)
- 4. Hong Kong Boardband (smtp.hkbn.net)
- 5. HKNet (smtp.hknet.com)
- 6. PacificNet (smtp.pacific.net.hk)
- 7. Hutchcity (smtp.hutchcity.com)
- 8. Wharf T&T (smtp.wharftthk.com)
- 9. Pacific One Net (smtp.onebb.net)

## b. Webnix SMTP 伺服器:與內送郵件伺服器相同(例如 mail.abc.com)

| 完成了          |         | 米 |
|--------------|---------|---|
|              |         | L |
| 您已經成功輸入設定帳戶所 | 需的全部資訊。 |   |
| 若要儲存這些設定,請按日 | 完成]。    |   |
|              |         |   |
|              |         |   |
|              |         |   |
|              |         |   |
|              |         |   |
|              |         |   |
|              |         |   |
|              |         |   |
|              |         |   |
|              |         |   |

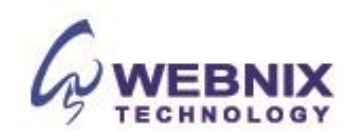

以下設定只是使用 Webnix SMTP 伺服器。如果您選擇使用您的 ISP 的 SMTP 伺服器,可以跳過這一部分

注:要使用 Webnix SMTP 伺服器發送電子郵件,您必須先得我們啟動您的電子郵件帳戶的 SMTP Relay 才能使用。

| 🧐 收件匣 - Outlook Express - test2                                                                                      | 2             |                                         |              |                     | - <b>D</b> × |
|----------------------------------------------------------------------------------------------------|---------------|-----------------------------------------|--------------|---------------------|--------------|
| 」檔案正 編輯正 檢視(型) 工」                                                                                                    | 具(I) 郵件(M) 説明 | (H)                                     |              |                     | <b>#</b>     |
| ▶ ● ● ● ● ● ● ● ● ● ● ● ● ● ● ● ● ● ● ●                                                                              | ·8<br>轉寄 列印   | → ● ● ● ● ● ● ● ● ● ● ● ● ● ● ● ● ● ● ● | ▶<br>→<br>尋找 |                     |              |
| 💿 收件匣                                                                                                    |               |                                         |              |                     | test2        |
| 資料夾 ×                                                                                                    | ! 0 や 寄件者     | 主旨                                      |              | 收件日期 △              |              |
| ○ Outlook Express     ○ 本様資料液     ○ か供置     ○ 物件     ○ 物件     ○ 寄け     □    ○ 寄け     □    □    □    □    □    □    □ |               | 這個                                      | 国被視中沒有項目。    |                     |              |
| 11111111111111111111111111111111111111                                                                               |               | 創際網路帳戶                                  |              | ? ×                 |              |
| ◎ 草稿                                                                                                    |               | 全部 郵件 新聞 目錄服務                           |              | 新増(▲) ▶             |              |
|                                                                                                    |               | 帳戶 類型                                   | 連線           |                     |              |
|                                                                                                    |               | Gmail.yourdomain 郵件 (預設)                | 任何可使用的       | 内容(P)               |              |
|                                                                                                    |               |                                         |              | 三般成額酸(病の)           |              |
|                                                                                                    |               |                                         |              | STATALACIE (E)      |              |
|                                                                                                    |               |                                         |              |                     |              |
|                                                                                                    |               |                                         |              |                     |              |
|                                                                                                    | 寄件者: 收件者:     |                                         |              |                     |              |
|                                                                                                    | 主旨:           | -                                       |              |                     |              |
|                                                                                                    |               |                                         |              | 關閉                  | <u>*</u>     |
|                                                                                                    |               |                                         |              | 200 - 200<br>10     |              |
| 連絡人(C) ▼ ×                                                                                                    |               |                                         |              |                     |              |
| 沒有連絡人可以顯示。請按[連絡人]<br>,建立新的連絡人。                                                                                       |               |                                         |              |                     |              |
| XELEWIN XENDY (                                                                                                    |               |                                         |              |                     |              |
|                                                                                                    |               |                                         |              |                     |              |
|                                                                                                    |               |                                         |              |                     |              |
|                                                                                                    |               |                                         |              |                     |              |
|                                                                                                    |               |                                         |              |                     |              |
|                                                                                                    |               |                                         |              |                     | ~            |
| 0 封郵件,0 封尚未閱讀                                                                                                    |               |                                         |              | 🖳 線上工作 🛛 / / / / 錯誤 | 1.           |

郵件選頁上,先選擇您剛創建的帳戶,然後按一下[內容]

| 我的內送郵件伺服器       | 器是(M) POP3         | 伺服器。      |   |
|-----------------|--------------------|-----------|---|
| 內送郵件 - POP3(1): | mail.yourdomain    | com       |   |
| 外寄郵件 - SMTP(U)  | : mail.yourdomain  | com       |   |
| 內送郵件伺服器         | - 04               |           | _ |
| 帳戶名稱(C):        | username@yourd     | omain.com |   |
| 密碼(P):          | xxxxxxxxxxx        |           |   |
| □ 使用安全密碼驗       | ▼記憶密碼(W)<br>證登入(3) |           |   |
| 外寄郵件伺服器         |                    | 1.2       |   |
| ▼ 我的伺服器需要       | <b>驗證(Y)</b>       |           |   |
|                 |                    |           |   |

選擇上方[伺服器]選頁後>出現上圖後勾選(我的伺服器需要查驗身份)後,再選按[設定]

#### Webnix Technology Limited Rm 802, 8/F, Koon Fook Center, No.9 Knutsford Terrace, TST, KLN Email: cs@webnix.com Technical Hotline : (852)2425-1926 Sales Hotline: (852) 2720-8429 Fax:(852)2729-7751

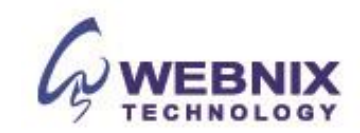

| 入資訊       |               |
|-----------|---------------|
| • 使用與內送   | 的件伺服器相同的設定(U) |
| ○ 登入方式(0) |               |
| 帳戶名稱(C):  | ſ             |
| 密碼(E):    |               |
|           | ▶ 記憶密碼(四)     |
| ┏ 使用安全容   | 2碼驗證登入(2)     |

請直接選擇[使用與內送郵件伺服器相同的設定]即可>選按[確定]

- a. 點選【進階】標籤,並更改"外寄伺服器 (SMTP)"埠由 25 轉為 6025
- b. 若要電子郵件的每日備份在我們的伺服器,請選擇"在伺服器上保留一份郵件複本.
- c. 可視自己的需要移除伺服器上的郵件,在此建議為2天[不建議保留7天或以上]

按下【確定】 ·

| (司服 9       | 坚油接追驶框                                  |      |       | 0.000      |       |               |
|-------------|-----------------------------------------|------|-------|------------|-------|---------------|
| ALS<br>SL S |                                         | 200  | 6025  |            | 休田預型  | starm 1       |
| 714         | · - · · · · · · · · · · · · · · · · · · |      | 10025 | -          |       |               |
|             | 這個何服器器                                  | 影安女会 | È連線 - | SSL(Q)     |       |               |
| 内沪          | 送郵件 - POP3                              | (D): | 110   |            |       |               |
| Γ           | 這個伺服器需                                  | 要安望  | È連線 - | SSF(C)     |       |               |
| 司服          | B.等候逾時——                                |      |       |            |       |               |
| 短           |                                         |      | 長     | 1分鐘        |       |               |
| 東洋          |                                         |      |       | The second |       |               |
|             | 郵件大於(B)                                 | 60   | -     | Я КВ Ф     | 七刀生川  |               |
|             | 59117 (J) (D)                           | 100  | -     |            |       |               |
| 處送          |                                         |      |       |            |       |               |
|             | 在伺服器保留                                  | 習郵件仍 | 備份(止) |            |       |               |
| I           | ✔ 移除( <u>R</u> )                        | 2    |       | 天後的郵       | 件     |               |
| I           | 一 從     除的                              | 郵件]] | 資料夾冊  | 順除後,嘉      | 從伺服器刪 | 除( <u>M</u> ) |
|             |                                         |      |       |            |       |               |

回到原 Outlook Express 預設畫面 > 選按 [傳送/接收] > 選擇您的帳號收發信件即可,以後不需再做特別的設定

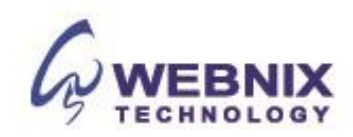